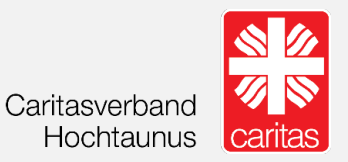

# Messengerdienst Wire

Installationsanleitung & Nutzungstipps

Autor: © Caritasverband für die Stadt Münster e.V. (Rüdiger Dreier)

Datum: 26. Februar 2021

Version: 1.6

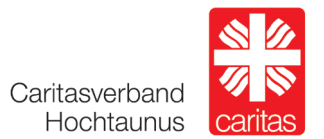

### Installationsanleitung:

- 1. Schritt: Gehen Sie auf den Appstore bzw. auf GooglePlay
- 2. Schritt: Geben Sie Wire in die Suchleiste ein
- **3.** Schritt: Installieren Sie die App (Laden klicken)

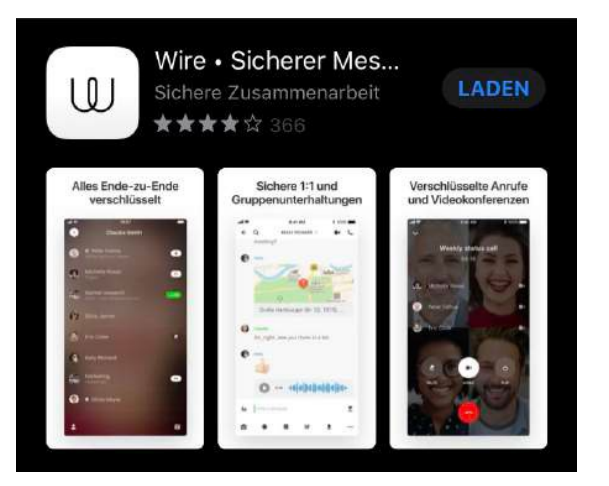

- 4. Schritt: Öffnen Sie Wire
- 5. Schritt: Bitte "Privat" anklicken der private Account ist KOSTENFREI

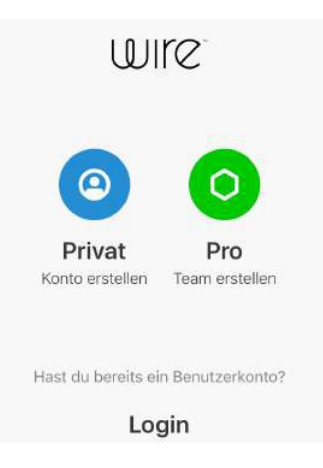

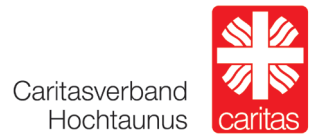

#### 6. Schritt:

Bitte registrieren mit Name, Handynummer (oder Mail) und Passwort

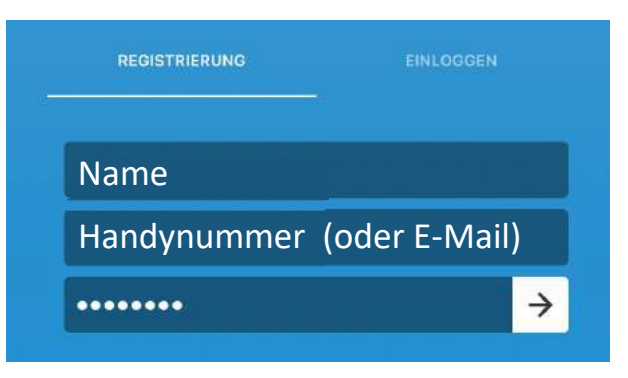

7. Schritt: Einwilligung der AGB's

| Willko<br>Wenn<br>erklärs<br>mit de<br>einver | <b>mmen bei Wire.</b><br>du fortfährst,<br>st du dich<br>n <mark>AGB</mark><br>standen. |  |
|-----------------------------------------------|-----------------------------------------------------------------------------------------|--|
|                                               | EINVERSTANDEN                                                                           |  |

8. Schritt: Mitteilungen erlauben (freiwillig)

Wenn Sie Mitteilungen erlauben, bekommen Sie eine Info (Push-Nachricht) über eine neue Nachricht oder einen neuen Videoanruf.

|                        | Darf "Wire" Ihnen<br>Mitteilungen senden?                                                                                      |                       |
|------------------------|----------------------------------------------------------------------------------------------------|-----------------------|
| Wir habe<br>Bitte gehe | Mitteilungen können Töne, Meldungen<br>und Symbol-Kennzeichen sein, die in<br>den Einstellungen konfiguriert werden<br>können. | jesendet<br>estätigen |
|                        | Nicht erlauben                                                                                                    |                       |
|                        | ОК                                                                                                    |                       |

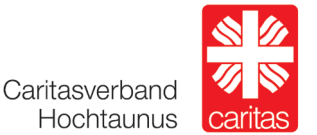

### **9.** Schritt: Bitte Adresse bestätigen (bei Handynummer via SMS)

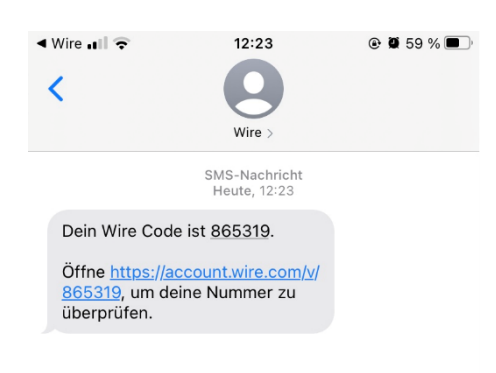

### Nutzungstipps:

**1.** Tipp: Bild einfügen (freiwillig)

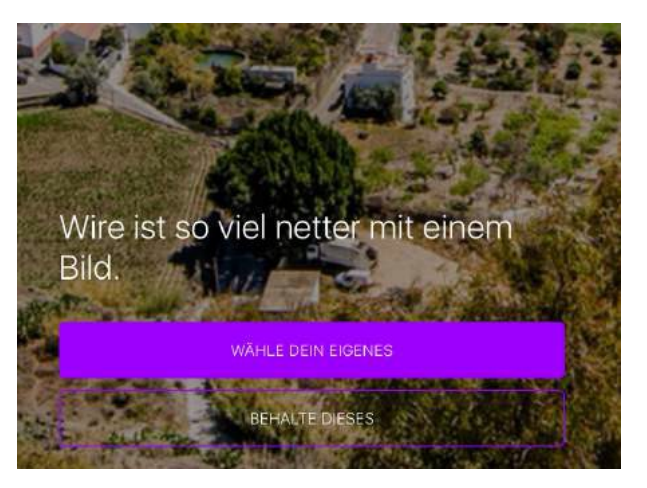

2. Tipp: Bei Bedarf kann hier der Nutzername geändert werden

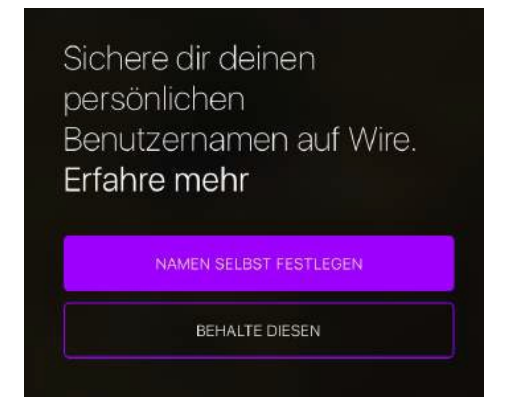

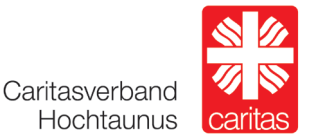

### **3.** Tipp: Jetzt können Sie eine Unterhaltung beginnen

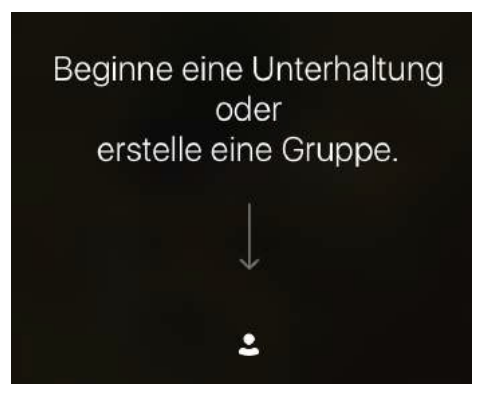

4. Tipp: Caritas Mitarbeiter\*in suchen und finden Unsere Mitarbeiter\*innen haben eine einheitliche Bezeichnung für ihren Account: Nachname caritas ht

(die Kontaktinformationen der Mitarbeiter\*innen finden Sie auch unter <u>www.caritas-hochtaunus.de</u>)

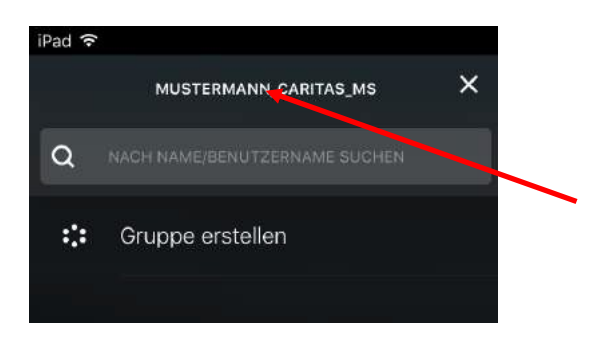

**5.** Tipp: Kontaktanfrage stellen

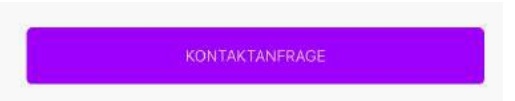

6. Tipp: Wenn verbunden, können Sie anfangen zu schreiben

| +  | Du ist be | eigetreten |     |   |    |   |   |   |   |
|----|-----------|------------|-----|---|----|---|---|---|---|
| Aa | Hallo     |            |     |   |    |   |   |   | 0 |
| Ō  | @         | ND         | GIF | l | ** | 0 | 0 | ۲ |   |

## Messengerdienst Wire Installationsanleitung und Nutzungstipps

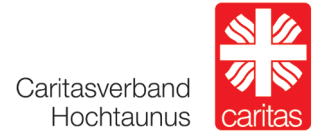

### 7. Tipp: Kontaktaufbau via Videoanruf Q RÜDIGER ~ Videoanruf starten Telefonanruf starten 8. Tipp: Kontaktaufbau via Telefonanruf Q RÜDIGER ~

#### Tipp: Beschreibung der Icons 9.

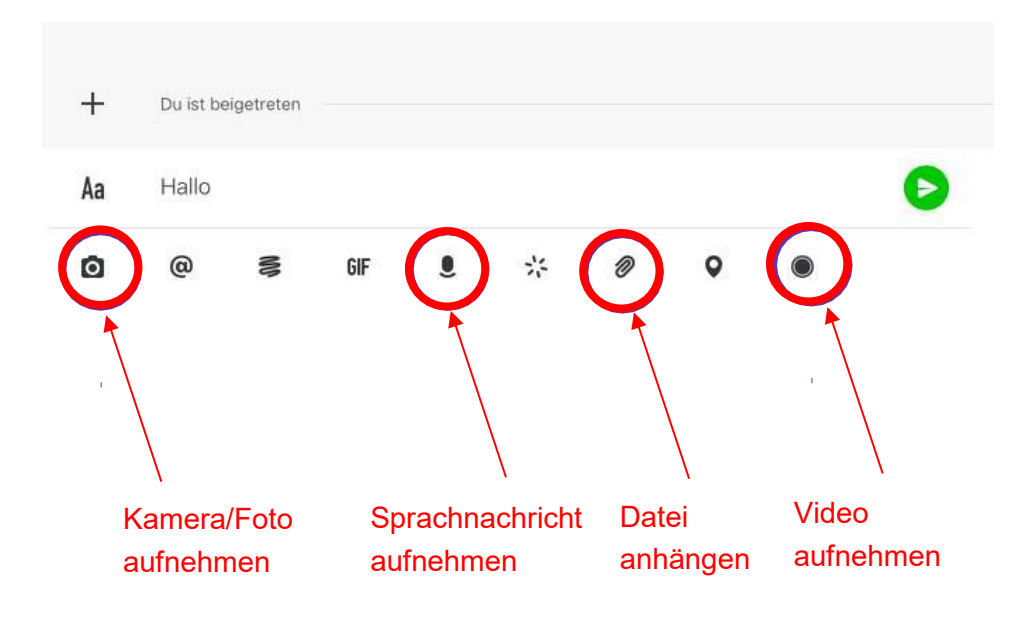

## Messengerdienst Wire Installationsanleitung und Nutzungstipps

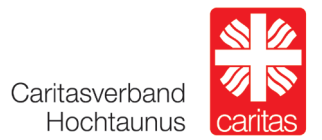

| Notizen: |
|----------|
|          |
|          |
|          |
|          |
|          |
|          |
|          |
|          |
|          |
|          |
|          |
|          |
|          |
|          |
|          |
|          |
|          |
|          |
|          |
|          |
|          |
|          |
|          |
|          |

### Caritasverband für den Bezirk Hochtaunus e.V.

Dorotheenstraße 9-11 61348 Bad Homburg v. d. Höhe Telefon 06172 59 760-0 Fax 06172 59 760-119 geschaeftsstelle@caritas-hochtaunus.de www.caritas-hochtaunus.de

Caritasverband Hochtaunus

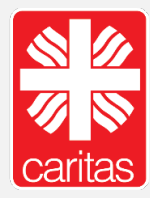